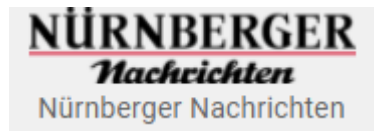

# Inhaltsverzeichnis

| 1.    | Anmeldung                 | 2  |
|-------|---------------------------|----|
| 2.    | Hauptseite                | 3  |
| 3.    | Zeitung lesen             | 4  |
| 3.1   | Menüleiste                | 4  |
| 3.1.1 | Seitenübersicht           | 5  |
| 3.1.2 | Suche                     | 6  |
| 3.1.3 | Die Artikelleiste         | 7  |
| 3.1.4 | Seiten drucken/speichern  | 8  |
| 3.1.5 | Artikel ausschneiden      | 9  |
| 3.1.6 | Datenschutz-Einstellungen | LO |
| 3.1.7 | Ausgabe teilen1           | LO |
| 3.1.8 | Links1                    | LO |
| 3.1.9 | Navigation1               | 11 |
| 4.    | Archiv1                   | L2 |
| 5.    | Abmelden 1                | L3 |
|       |                           |    |

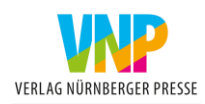

## 1. Anmeldung

Damit Sie das E-Paper im Browser öffnen können, geben Sie bitte folgenden Link in Ihren Browserzeile ein:

#### epaper.nn.de

Nach erfolgreicher Anmeldung mit Ihren Zugangsdaten können Sie die gewünschte Ausgabe auswählen (1) und auch für die zukünftige Nutzung speichern (2):

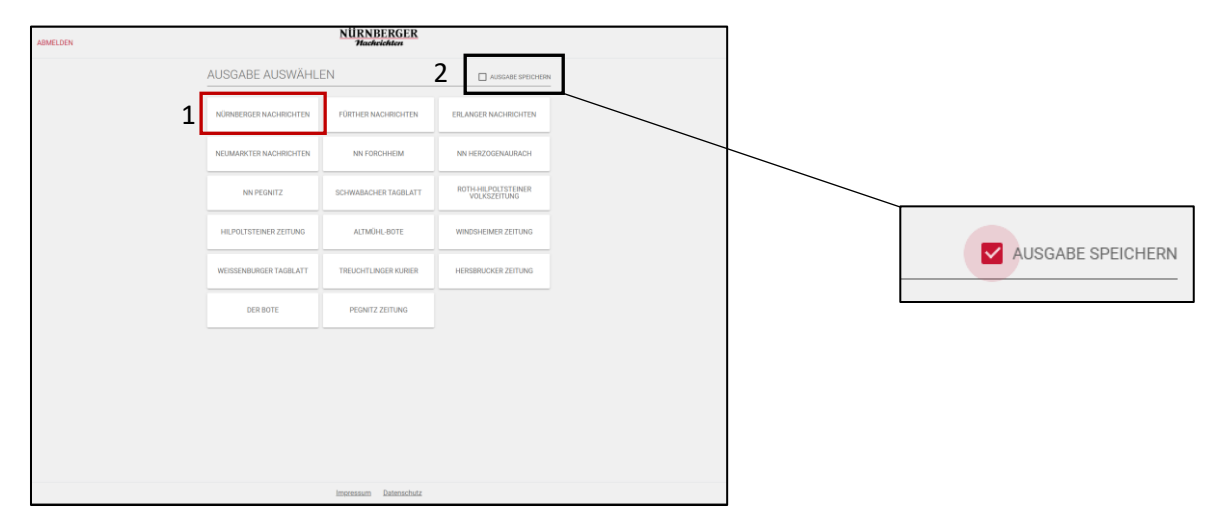

Bei der ersten Anmeldung im E-Paper erhalten Sie zudem die Einstellungen zum Datenschutz.

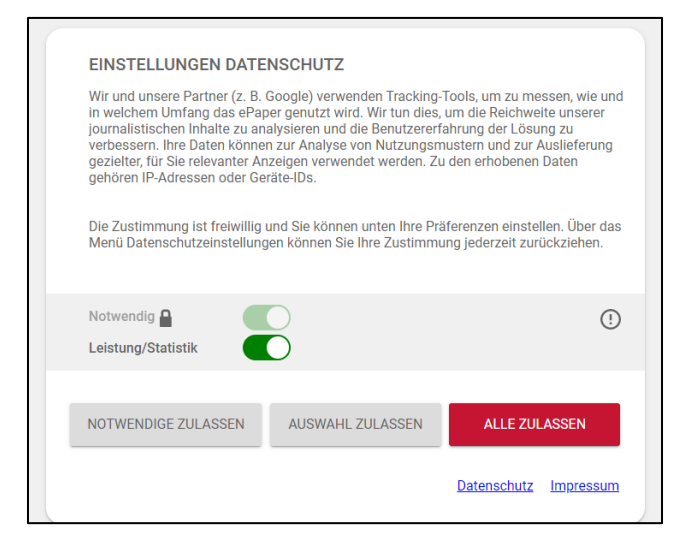

Bitte berücksichtigen Sie, dass Ihnen das Fenster bei jeder Anmeldung angezeigt wird, sollte Ihr Browser die Cookies und Verläufe automatisch löschen.

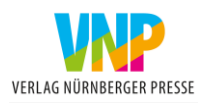

### 2. Hauptseite

Sobald Sie Ihre Ausgabe gewählt haben, erscheint die Hauptseite der E-Paper-Anwendung. Hier können Sie die aktuelle Ausgabe lesen (1), zwischen den einzelnen Büchern wählen (2), Beilagen öffnen und lesen (3) oder auch vorherige Ausgaben lesen (4).

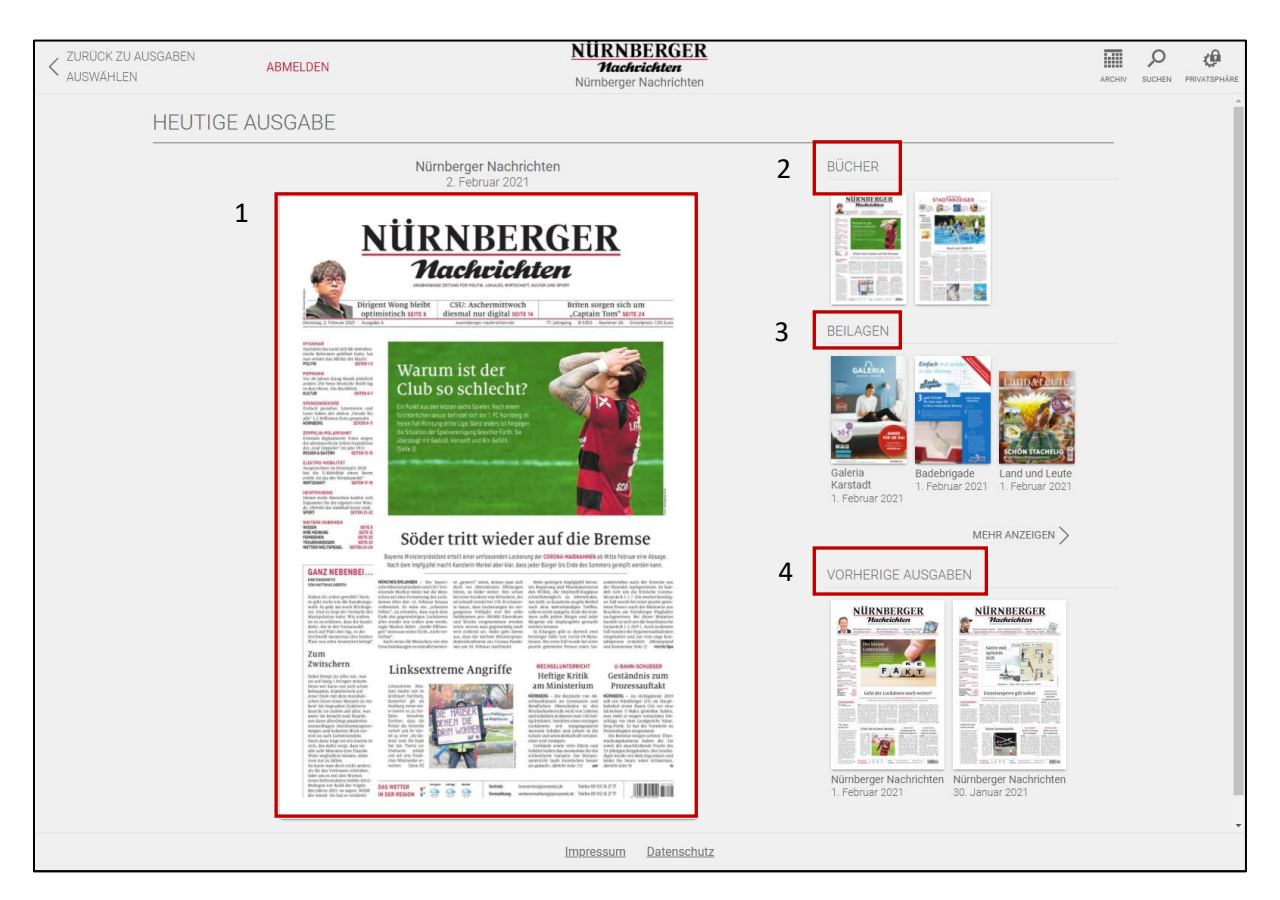

Über die obere Menüleiste haben Sie zudem direkten Zugriff auf das Archiv, die Suche und die Privatsphäre-Einstellungen. Außerdem kommen Sie über den Nürnberger Nachrichten Button in der Mitte direkt auf unsere Website nordbayern.de.

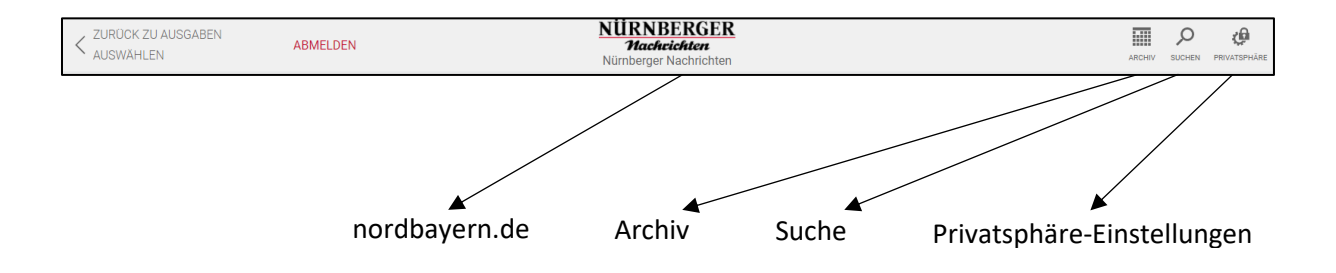

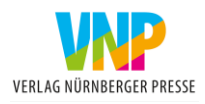

## 3. Zeitung lesen

Zum Lesen der aktuellen Ausgabe klicken Sie bitte auf die Titelseite.

Über die Pfeile (1) können Sie auf die nächste Seite, bzw. ins nächste Buch wechseln. Die beiden Lupen (2) helfen Ihnen die Seite zu vergrößern und zu verkleinern.

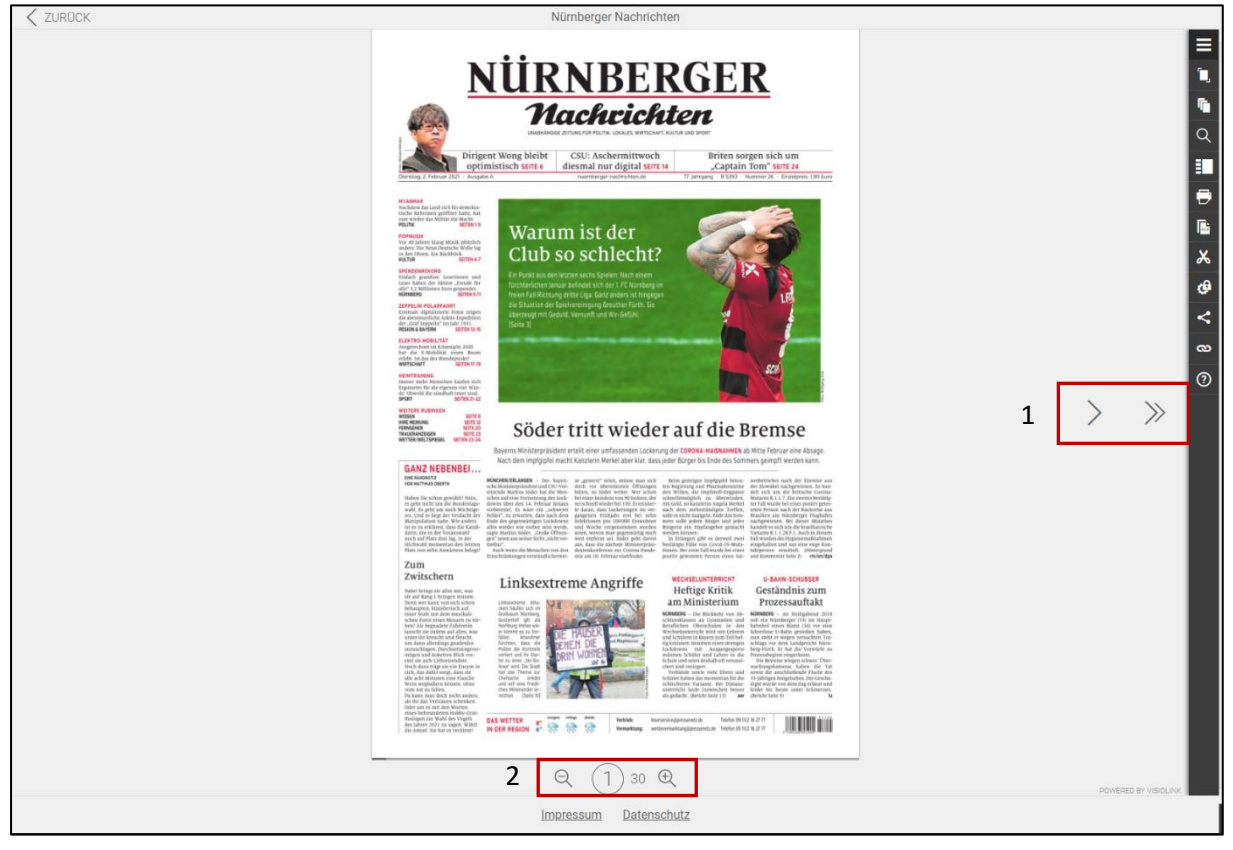

### 3.1 Menüleiste

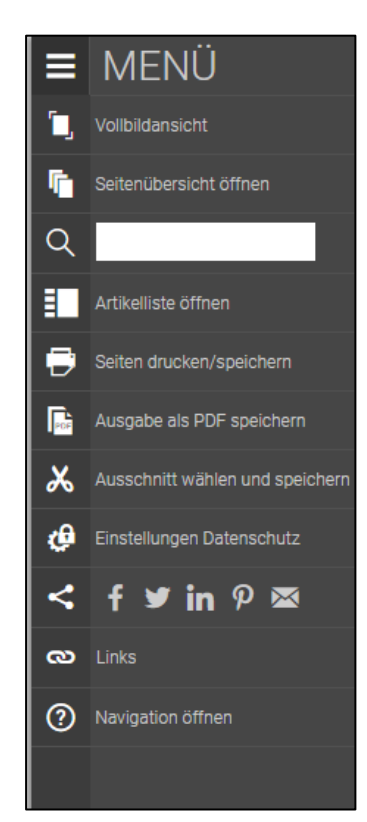

Die Menüleiste am rechten Bildschirmrand bietet Ihnen zahlreiche Möglichkeiten das E-Paper im vollen Umfang zu nutzen.

Bitte beachten Sie, dass bestimmte Funktionen über mobile Endgeräte nicht zur Verfügung stehen.

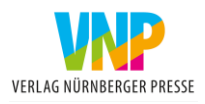

# 3.1.1 Seitenübersicht

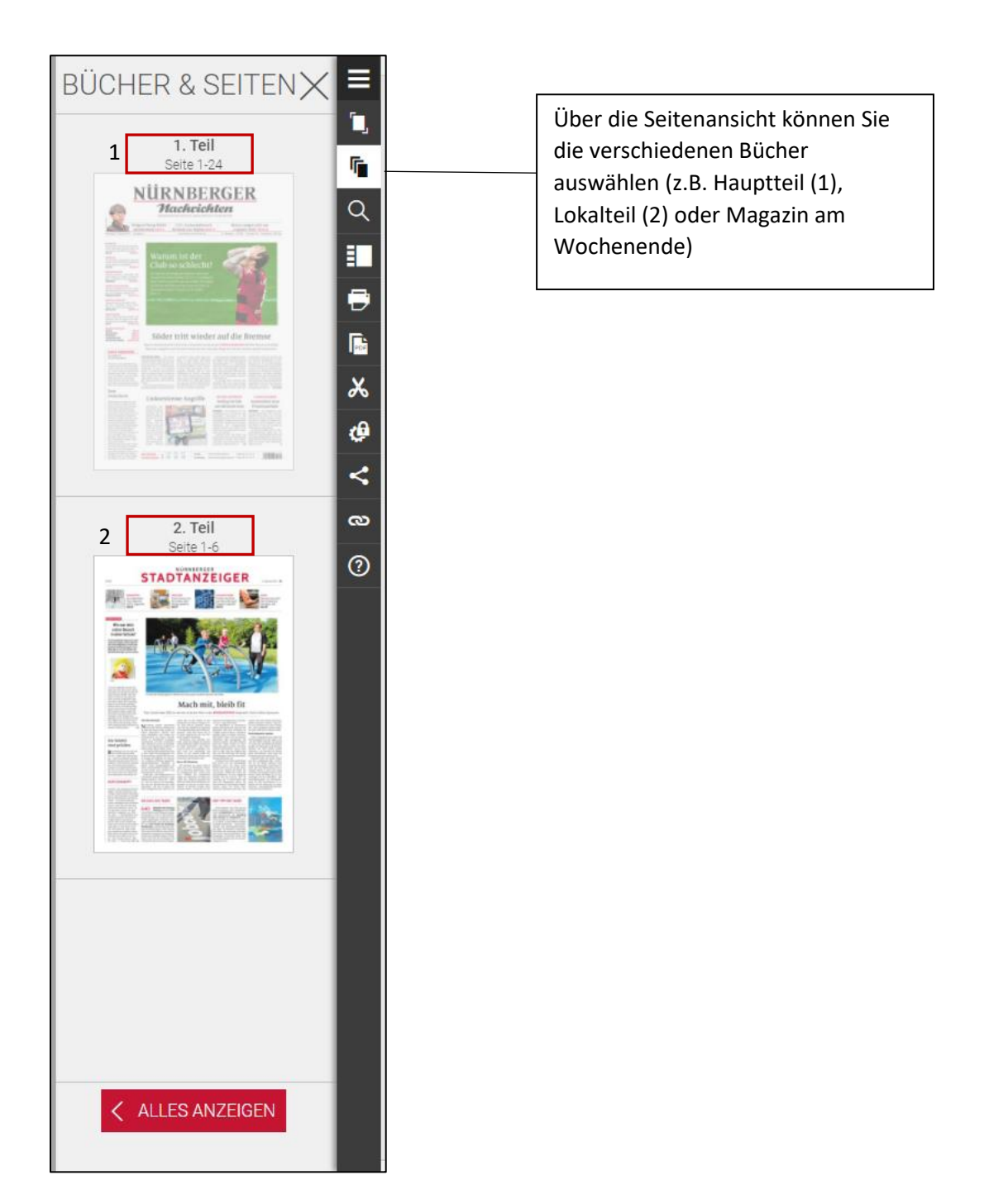

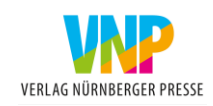

#### 3.1.2 Suche

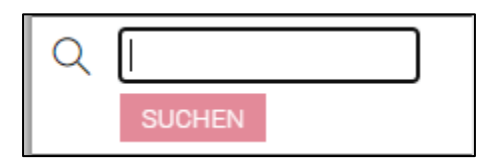

Über die Suche können Sie die aktuelle Ausgabe nach Stichwörtern durchsuchen.

Sofern der gewünschte Suchbegriff in der Ausgabe enthalten ist, wird Ihnen die Ergebnisseite angezeigt.

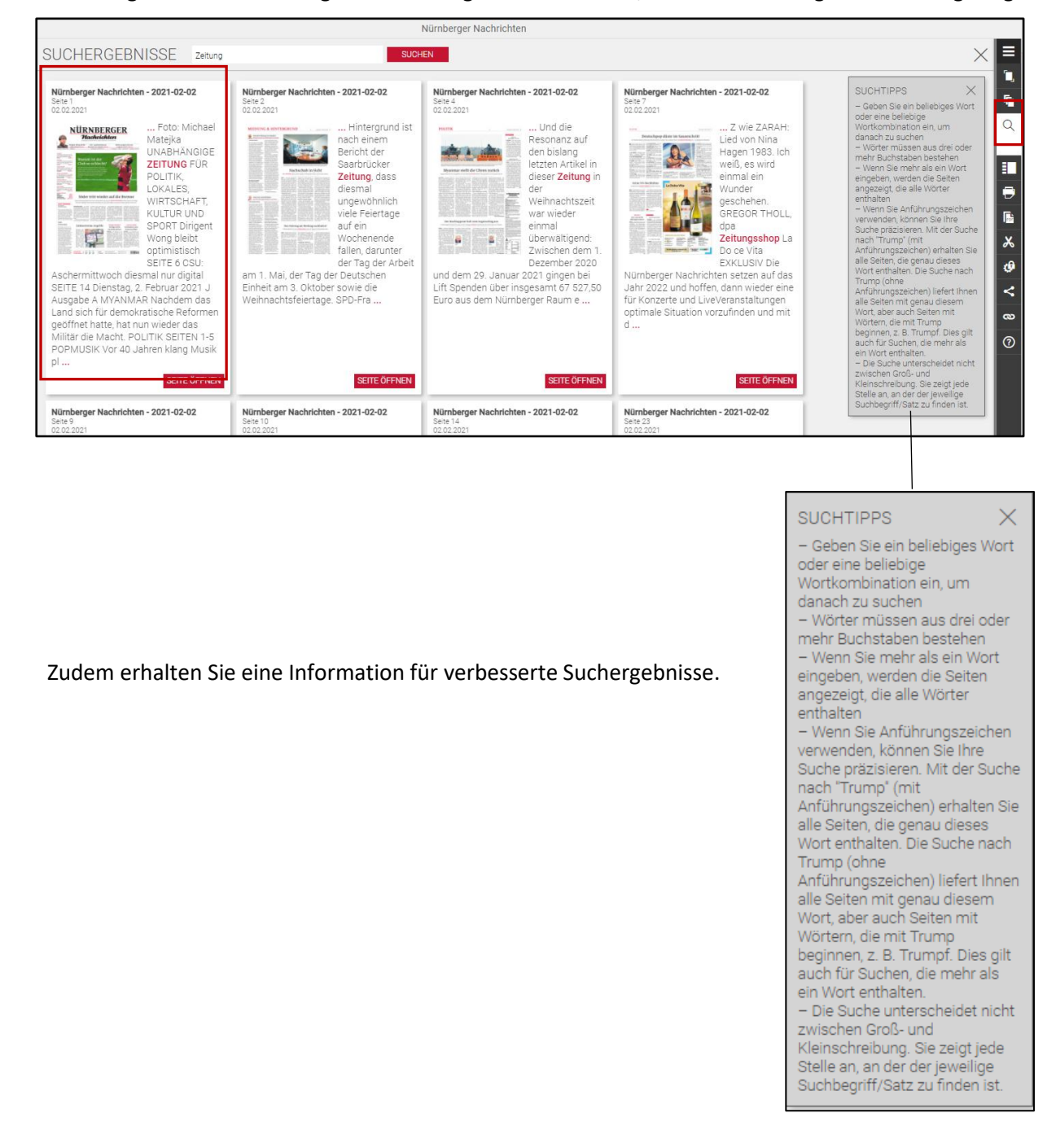

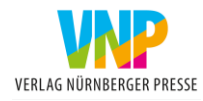

# 3.1.3 Die Artikelliste

Über die Artikelübersicht haben Sie die Möglichkeit bestimmte Artikel direkt auszuwählen (1), ohne die ganze Ausgabe durchblättern zu müssen. Hier können Sie auch zwischen den verschiedenen Büchern auswählen (2).

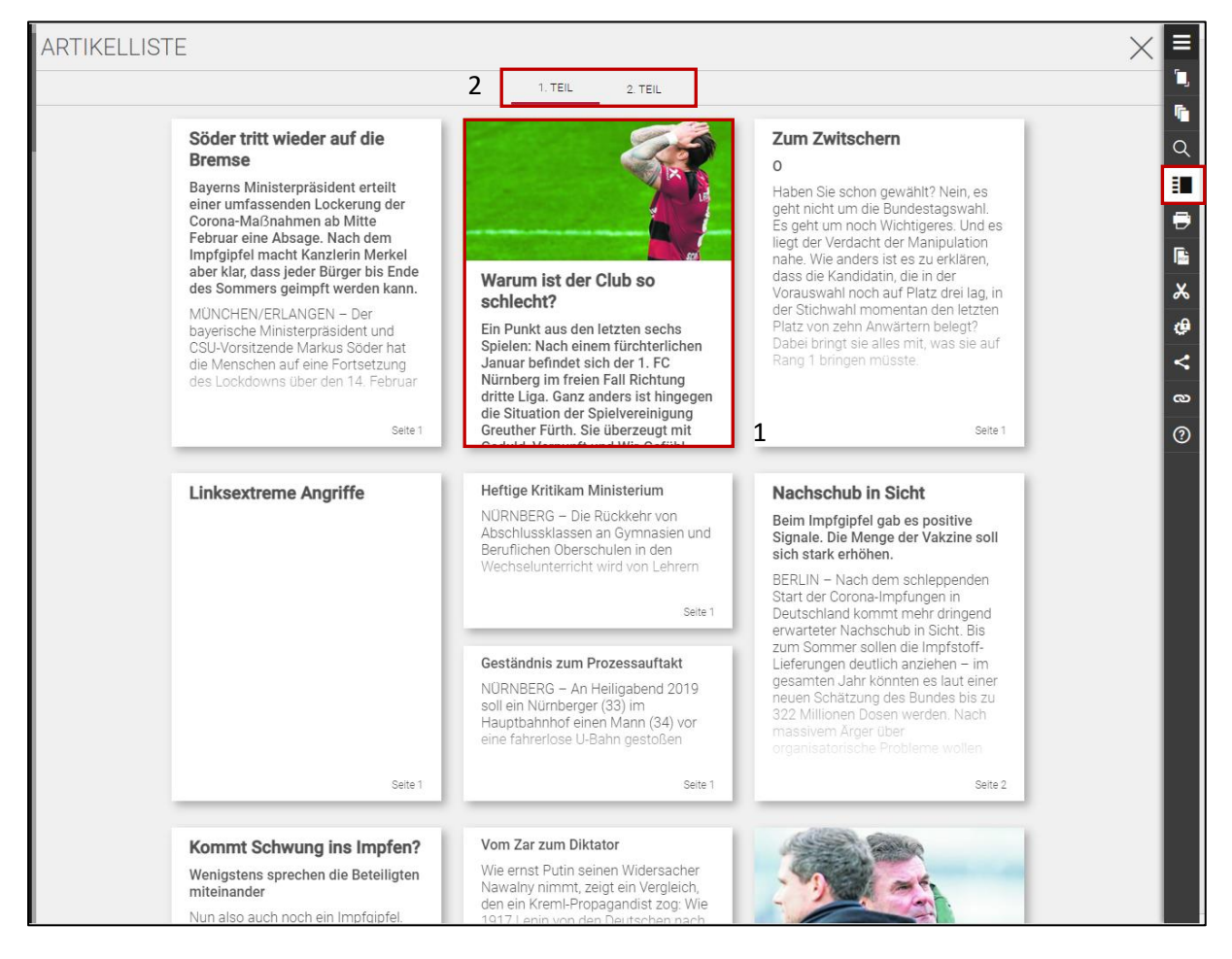

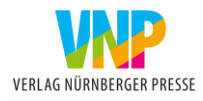

# 3.1.4 Seiten drucken/speichern

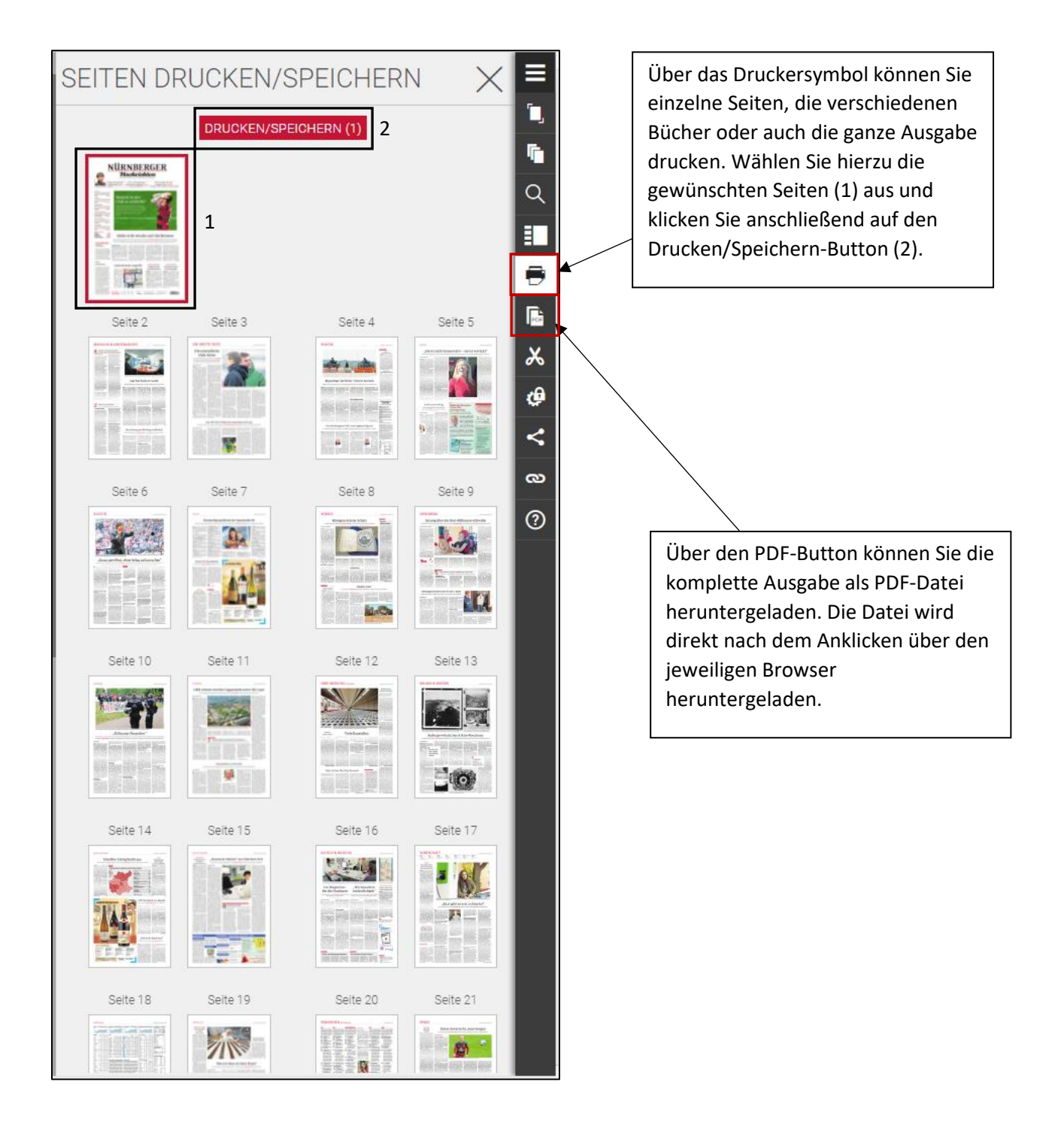

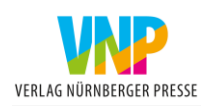

# 3.1.5 Artikel ausschneiden

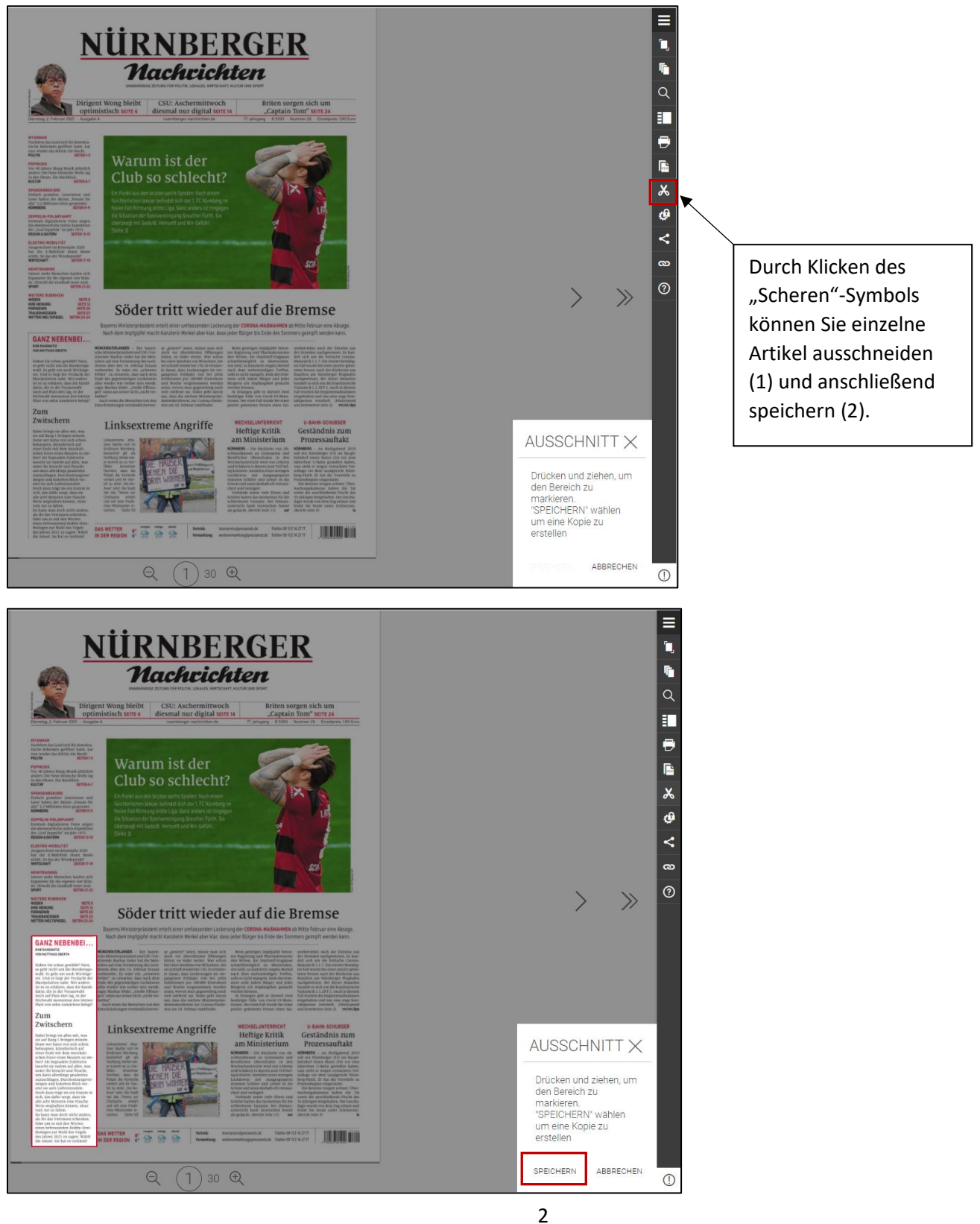

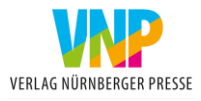

1

# 3.1.6 Datenschutz-Einstellungen

Über das Zahnrad/Schloss-Symbol gelangen Sie zu den Datenschutz-Einstellungen. Hier können Sie entweder die notwendigen (1) oder auch alle Einstellungen (2) zulassen. Über das Informationssymbol (3) werden Ihnen die bestimmten Einstellungen detailliert erläutert.

| EINSTELLUNGEN DATENSCHUTZ                                                                                                    |                                                                                                    |         |   |  |  |  |  |
|----------------------------------------------------------------------------------------------------|----------------------------------------------------------------------------------------------------|---------|---|--|--|--|--|
| Wir und unsere Partner (z. B. Google) verwenden Tracking-Tools, um zu messen, wie und<br>in welchem Umfang das ePaper genutzt wird. Wir tun dies, um die Reichweite unserer<br>journalistischen Inhalte zu analysieren und die Benutzererfahrung der Lösung zu<br>verbessern. Ihre Daten können zur Analyse von Nutzungsmustern und zur Auslieferung<br>gezielter, für Sie relevanter Anzeigen verwendet werden. Zu den erhobenen Daten gehören<br>IP-Adressen oder Geräte-IDs. |                                                                                                    |         |   |  |  |  |  |
| Die Zustimmung ist freiwilli<br>Menü Datenschutzeinstellu                                                                                                    | Die Zustimmung ist freiwillig und Sie können unten Ihre Präferenzen einstellen. Über das<br>Menü Datenschutzeinstellungen können Sie Ihre Zustimmung jederzeit zurückziehen. |         |   |  |  |  |  |
| Notwendig 🔒<br>Leistung/Statistik                                                                                                    |                                                                                                    | ()      | 3 |  |  |  |  |
| 1                                                                                                    |                                                                                                    | 2       |   |  |  |  |  |
| NOTWENDIGE<br>ZULASSEN                                                                                                    | AUSWAHL ZULASSEN                                                                                                    | ULASSEN |   |  |  |  |  |

#### 3.1.7 Ausgabe teilen

Über den Teilen-Button können Sie die Ausgabe auf verschiedenen sozialen Medien teilen, bzw. per Mail versenden.

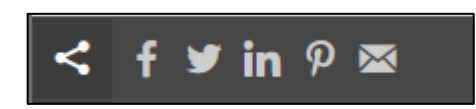

Bitte beachten Sie, dass hierbei nur ein Link mit kurzem Textausschnitt versendet, bzw. veröffentlicht wird. Die vollständige Ausgabe steht nur Abonnenten zur Verfügung.

#### 3.1.8 Links

Über den Link-Button werden Sie direkt auf unsere Homepage weitergeleitet. Dort erhalten Sie unser Impressum und unsere vollständige Datenschutzerklärung.

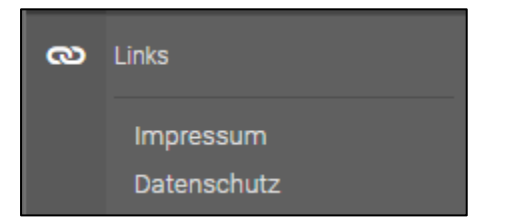

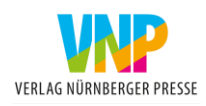

## 3.1.9 Navigation

Über den Fragezeichen-Button erhalten Sie eine Informationsseite mit Tipps zur einfacheren Navigation im E-Paper.

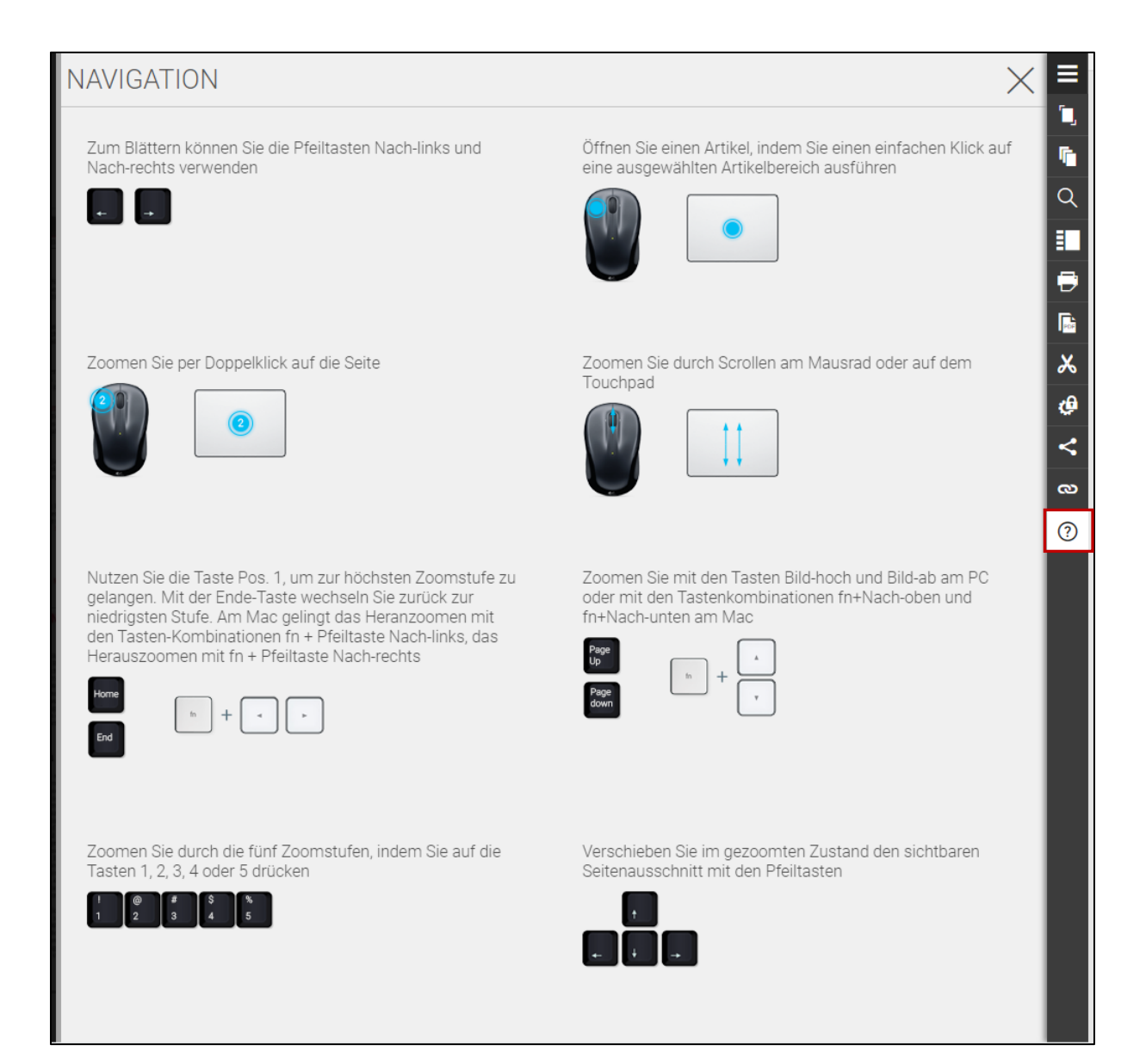

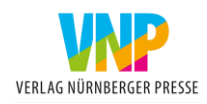

#### 4. Archiv

Das Archiv erreichen Sie über die Hauptseite über die obere Menüleiste (1) oder alternativ über die vorherigen Ausgaben unten rechts (2). Hier finden Sie die vergangenen Ausgaben und unser Historisches Archiv.

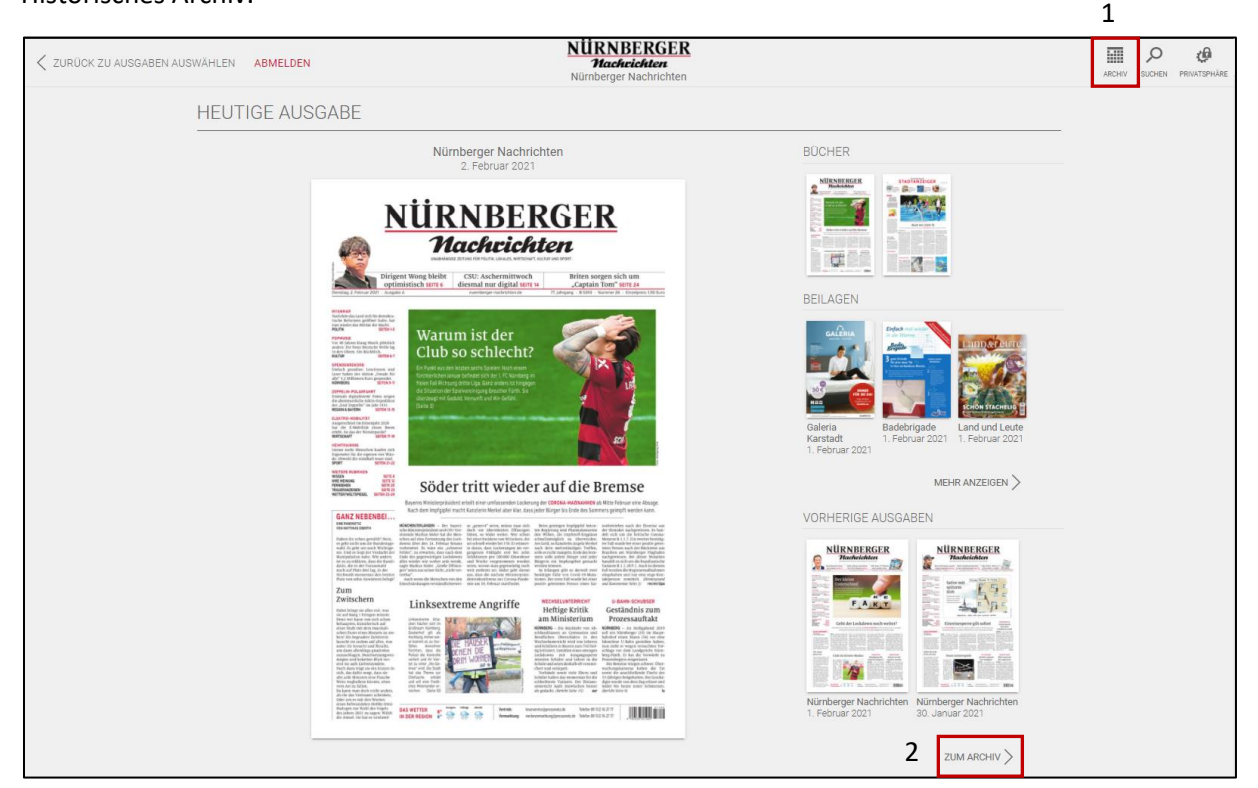

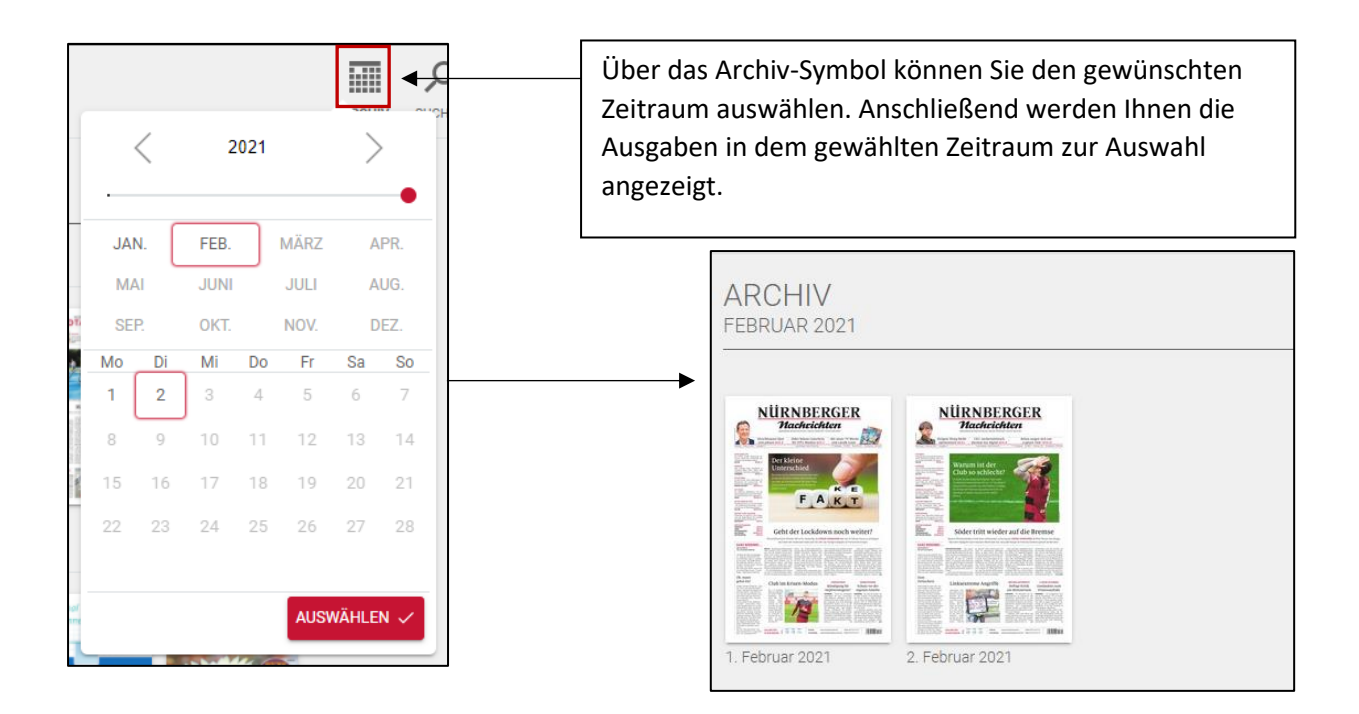

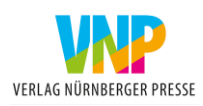

| 5. Abmelden                                           |             |                                           |                       |                            |
|-------------------------------------------------------|-------------|-------------------------------------------|-----------------------|----------------------------|
|                                                       |             | Die Abmelde-Fur<br>Hauptseite.            | iktion finden Sie dir | ekt über die               |
|                                                       |             | Klicken Sie hierzu                        | auf den Button "Al    | omelden".                  |
|                                                       | Nille       | NDEDCED                                   |                       |                            |
| ZURÜCK ZU AUSGABEN ABMELDEN NÜM                       |             | NBEKGEK<br>achrichten<br>rger Nachrichten |                       | ARCHIV SUCHEN PRIVATSPHÄRF |
| Anschließend werden Sie zur<br>Anmeldeseite geleitet. | ück auf die | n.de/MeinAbo-Be                           | enutzeraccount        | an.                        |
| Anmeldung                                             | -           |                                           |                       |                            |
| Email                                                 | Email       |                                           |                       |                            |
| Passwort                                              | Passwort    |                                           |                       |                            |
| Eingeloggt bleiben                                    |             |                                           |                       |                            |
|                                                       | Anmelden    |                                           |                       |                            |
| > Passwort ver                                        | gessen      |                                           | > Registrieren        |                            |

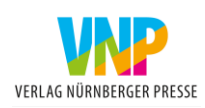

**Ihre Servicehotline:** 

0911/216-2777

**Telefonische Servicezeiten:** 

Mo.-Do.: 7.30 – 17.00 Uhr

Fr.: 7.30 - 13.00 Uhr

Sa.: 7.30 - 12.00 Uhr

Mail-Adresse bei technischen Fragen zur E-Paper-Webversion: mobilservice@vnp.de

Impressum: Verlag Nürnberger Presse Druckhaus Nürnberg GmbH & Co. KG Marienstr. 9 – 11

90402 Nürnberg

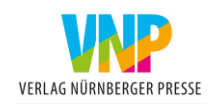